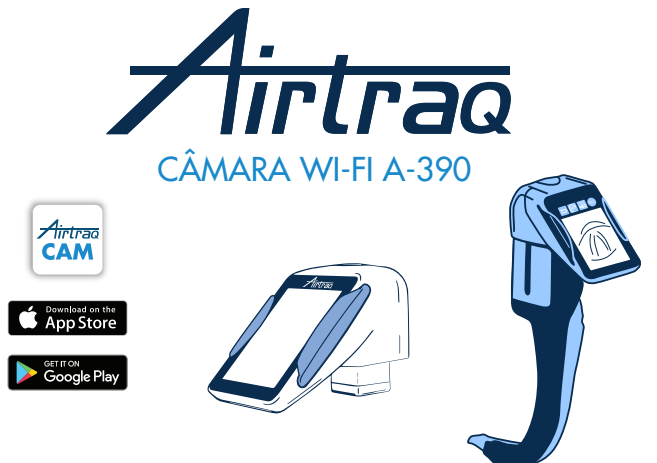

Para a versão de software 2.00 e posteriores Para números de série superiores a M-20000

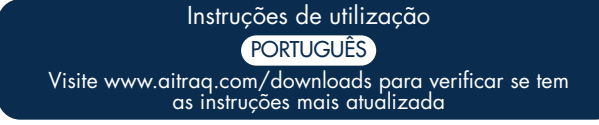

Para verificar as versões de software mais recentes disponíveis, ligue a A-390 à aplicação "Airtraq Cam" no PC ou visite www.airtraq.com

#### ÍNDICE

- 1. Utilização pretendida e informações básicas da A-390
- 2. Componentes da A-390
- 3. Botões, indicadores e ligadores da A-390
- 4. Carga da bateria e verificação do estado da carga da A-390
- 5. Montagem da A-390 no Airtrag
- 6. Ligar/Desligar
- 7. Painel tátil e menus
- 8. Aplicação Airtrag Cam para PC e dispositivos móveis
- 9. Configuração inicial
- 10. Modo Pediátrico
- 11. Rotação da imagem
- Gravação, Gravação Automática e Instantâneo 12
- 13. Reproduzir vídeos gravados e visualizar instantâneos na A-390
- Descarregar vídeos e instantâneos para um PC/MAC. Excluir vídeos e 14 instantâneos
- Ligar Wi-Fi e gravar com Tablet/Telemóvel/PC 15.
- Visualizar informações do sistema 16.
- 17 Atualizar o software interno da A-390
- Resolução de problemas 18.
- 19 Instruções de limpeza
- 20. Operação, Armazenamento e Transporte
- 21. Dados técnicos
- 22. Regulamentos
- 23. Instruções de descarte
- 24. Garantia do fabricante
- 25. Instruções importantes de segurança
- 26. Informações de assistência ao utilizador
- 27 Glossário

## 1. UTILIZAÇÃO PRETENDIDA E INFORMAÇÕES BÁSICAS DA A-390

## Código: A-390

Descrição: Câmara Wi-Fi Airtraq

A A-390 é um acessório para o Videolaringoscópio Airtrag. É compatível com todos os modelos de Viedeolaringoscópios Airtraq.

Utilização pretendida: A A-390 deve ser ligada a um Videolaringoscópio Airtraq e a sua finalidade é fornecer imagens coloridas e em tempo real no seu ecrã tátil integrado de 2,8 polegadas.

A A-390 é alimentada por uma bateria interna recarregável Li-Po de 3,7 V. A A-390 não funciona enquanto estiver ligada a um carregador de bateria. A bateria da A-390 deve ser carregada pelo menos a 1,8 m do paciente.

Caso a A-390 não esteja a funcionar por qualquer motivo (bateria não carregada, etc.), o utilizador ainda pode intubar olhando diretamente pela ocular do Videolaringoscópio Airtraq.

Funções auxiliares: A A3-90 oferece as seguintes funções adicionais que não estão contempladas na finalidade a que se destina: envio de imagens em tempo real via Wi-Fi para um dispositivo móvel; reprodução de vídeo no ecrã da A-390; ligação com fio a um PC para descarregamento de vídeo ou atualização de software. Uma falha temporária de qualquer uma dessas funções, devido a uma circunstância anormal, não aumentará o risco do paciente e não comprometerá a utilização pretendida da A-390, portanto, será aceitável.

## 2. COMPONENTES DA A-390

2.1. Câmara A-390 Câmara de vídeo CMOS com ecrã tátil integrado e bateria Li-Po recarregável.

#### 2.2. Cabo USB-C

Para ser usado para ligar a A-390 a um PC para descarregamento de vídeo ou para administração de configurações da câmara. Também pode ser usado para carregar a A-390 diretamente a partir de uma fonte

#### de alimentação USB. 2.3. Capa protetora de silicone

Fornece proteção adicional contra choques. Pode ser facilmente instalada ou removida da câmara.

#### 2.4. Carregador da bateria

Deve ser ligado à rede elétrica para carregar a bateria Li-Po de 3,7 volts.

#### 2.5. Estação base

Acessório para facilitar o carregamento da A-390.

A estação base também pode ser usada para carregar a câmara Wi-Fi A-390 Airtraq. A fonte de alimentação principal é ligada à estação base através de seu ligador

micro USB-C

## 2.6. Bolsa de neoprene

Pode ser usada para armazenar alguns dos acessórios da A-390.

#### 2.7. Estojo de armazenamento (dois tamanhos)

Pode ser usado para armazenar todos ou alguns dos itens acima mencionados. Recomenda-se que a A-390 seja armazenada e transportada dentro do estojo de armazenamento para proteger a câmara enquanto não estiver em uso.

A A-390 pode ser carregada quando estiver dentro do estojo de armazenamento ligando o cabo USB-C diretamente à câmara e fechando o estojo parcialmente, deixando espaço para o cabo sair do estojo e ser ligado à corrente elétrica.

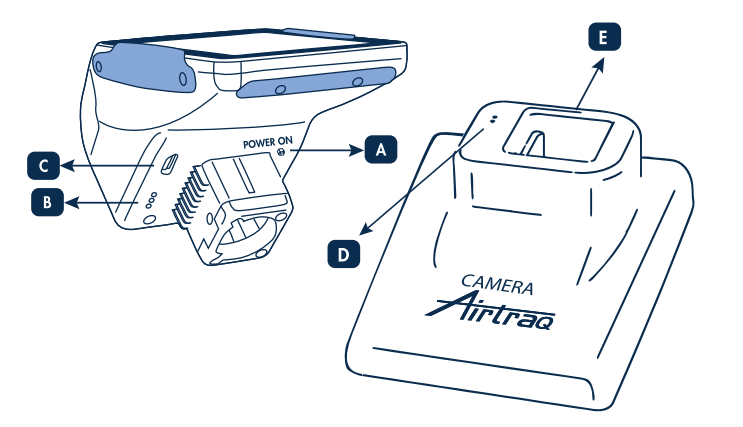

## 3. BOTÕES, INDICADORES E LIGADORES DA A-390

A. Botão ligar/desligar automático: Este botão é pressionado automaticamente quando a Å-390 é inserida em qualquer Airtraq. Ele também pode ser pressiona do manualmente para ligar a A-390. Para desligar a A-390 pressione o ícone correspondente no menu.

B. Ligador de carregamento da bateria: Ligadores de superfície de latão que se ligam à estação base para carregamento da bateria.

C. Ligador fêmea USB-C: para ligar ao PC ou ao carregador de bateria.

D. Ligador de carregamento da bateria: Ligadores de superfície de latão que se ligam à câmara para carregamento da bateria.

E. Ligador fêmea USB-C: para ligar à rede elétrica.

# 4. CARREGAMENTO DA BATERIA E VERIFICAÇÃO DO ESTADO DE CARREGAMENTO DA A-390

#### A A-390 NÃO FUNCIONA QUANDO ESTÁ A SER CARREGADA.

DEVE SER CARREGADA A PELO MENOS 1,8 M DE DISTÂNCIA DO PACIENTE Recomenda-se realizar um ciclo completo de carga/descarga da bateria antes de começar a usar a A-390 para fins clínicos.

Após uma carga completa, a A-390 pode operar por 120 minutos quando o Wi-Fi está desativado e por 180/90 minutos quando o Wi-Fi está ativado. A recarga demora aproximadamente 110 minutos.

Sem uso, a bateria descarregará a uma taxa de cerca de 1% ao dia. Se a A-390 puder ser ligada, é garantido um tempo mínimo de operação de 10

minutos Quando a A-390 é ligada, um ícone de estado de carga da bateria e os minutos disponíveis de tempo de operação aparecem no ecrã.

- Para carregar a bateria:
- 1. Ligue o carregador de bateria à estação base e à rede elétrica.
- 2. Coloque a A-390 na estação base.
- 3. A A-390 também pode ser carregada ligando diretamente o carregador de bateria fornecido ao ligador USB-C da A-390.

Ao iniciar o carregamento da bateria, a A-390 desligará automaticamente.

Além disso, tocar no ecrã durante o carregamento ou quando totalmente carregado mostrará os minutos disponíveis de tempo de operação e um ícone de bateria. Quando em uso, o indicador de carga da bateria no cabecalho do ecrã mostrará os minutos disponíveis de tempo de operação e um ícone de bateria em cores diferentes

A vida útil da bateria recarregável depende do número de ciclos de carga e descarga realizados. A bateria da A-390 é uma peça substituível pelo serviço, se a sua capacidade cair abaixo dos níveis aceitáveis, entre em contacto com o seu fornecedor. A A-390 nunca deve ser aberta por pessoal não autorizado.

## 5. MONTAGEM DA A-390 NO AIRTRAQ

Para montar a A-390 no Airtrag:

- Remova a ocular do Airtraq.
- Coloque a A-390 na extremidade proximal do Airtrag. Certifique-se de que a

A-390 esteja totalmente inserida.

- A A-390 ligará automaticamente e iniciará no modo de vídeo ao vivo.
- Ao usar com uma lâmina pediátrica Airtraq, na maioria dos casos, a A-390 irá detetá-la automaticamente e o ícone "Iniciar Pediátrico" (localizado no menu principal) piscará para aconselhar o utilizador a pressionar manualmente para alterar as configurações da câmara para o modo detetá-la automaticamente e o ícone "Iniciar Pediátrico" pediátrico. Uma mensagem aparecerá no ecrã com a indicação "Modo Pediátrico Ligado".
- Se durante a intubação, a A-390 acidentalmente for parcialmente desalojada da lâmina do Airtraq, uma mensagem de aviso aparecerá no ecrã indicando "Lâmina desligada". Isso serve para notificar o utilizador de que a câmara não está totalmente encaixada na lâmina do Airtraq. Se a A-390 for parcialmente desalojada acidentalmente e a A-390 estiver a gravar vídeo e, em cinco segundos, o utilizador voltar a ligar a A-390 com segurança à lâmina, a gravação será reiniciada automaticamente, mantendo o mesmo arquivo de vídeo. Se o utilizador não corrigir a condição "Lâmina desligada" em 5 segundos, a gravação será interrompida.

Para remover a A-390 do Airtrag assim que a intubação terminar, levante e puxe a A-390 para longe do Airtraq.

## 6. LIGAR/DESLIGAR

A A-390 pode ser iniciada de duas maneiras diferentes, em ambos os métodos ela será iniciada no modo "Vídeo ao vivo":

- Automaticamente deslizando a A-390 numa lâmina Airtraq.
- Pressionando o botão de energia automática.
- A inicialização levará aproximadamente 7 segundos.

Para desligar a A-390, pressione o ícone "Desligar" no menu principal. A unidade mostrará uma mensagem para o utilizador e um ícone "cancelar" aparecerá e desligará automaticamente em 3 segundos, a menos que o utilizador cancele a ação. A A-390 desliga automaticamente quando não há ação do utilizador por 30 minutos quando inserida numa lâmina Airtraq ou 5 minutos se não estiver inserida. A A-390 mostrará uma mensagem de desligamento e o utilizador tem 5 segundos para cancelar o processo se assim o desejar.

#### PAINEL TÁTIL E MENUS 7

Pressione os ícones de ação no ecrã para selecionar uma ação (o painel tátil também funciona quando os ícones são pressionados usando luvas) fará com que

Quando em vídeo ao vivo, pressionando o ícone "Voltar" (1/2) a A-390 volte ao menu principal. A navegação é mostrada abaixo:

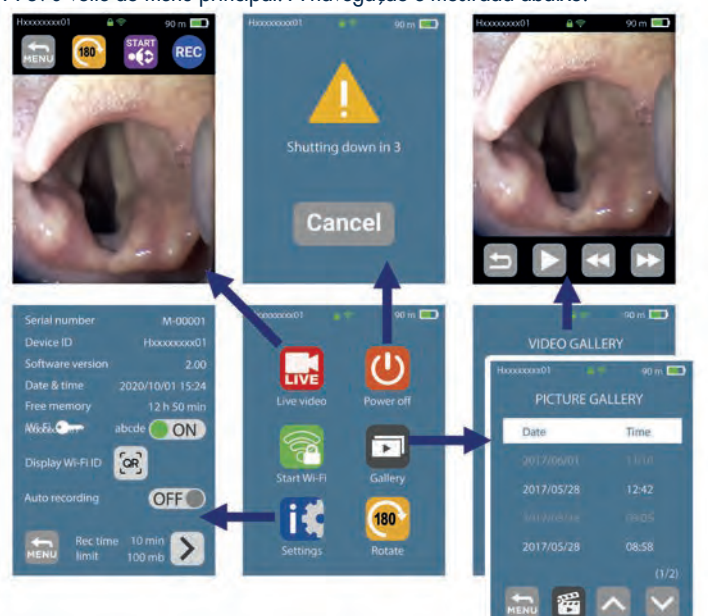

## 8. APLICAÇÃO DE CÂMARA AIRTRAQ PARA PC E DISPOSITIVOS MÓVEIS

#### 8.1 APLICAÇÃO DE CÂMARA AIRTRAQ PARA PC Funções:

- Configuração inicial (A-390 ligada ao PC via USB).
- Descarregamento de vídeos gravados na A-390 (A-390 ligada ao PC via USB).
  Vídeo ao vivo no PC ligando via Wi-Fi à A-390.
- Gravação de vídeo no PC enquanto a A-390 e o PC estão ligados via Wi-Fi.

## Ambientes e versões:

## Windows e MacOS

## Descarregamento da aplicação:

Descarregar para o PC a aplicação "Airtraq Cam" na secção de descarregamentos no site da Airtraq (www.airtraq.com) e instalar no PC.

## 8.2 APLICAÇÃO DE CÂMARA AIRTRAQ PARA DISPOSITIVOS MÓVEIS

## Funções:

- Vídeo ao vivo em dispositivo móvel ligado via Wi-Fi à A-390.
- Gravação de vídeo em dispositivo movel quando a A-390 está ligada via Wi-Fi.
- Ambientes e versões:

## Android

- iOS (iPhone y iPad)
- Descarregamento da aplicação:

Antes de começar a usar um tablet/smartphone com A-390, descarregue a partir da "App Store" SM ou "Google Play" TM a aplicação "Airtraq Cam" e instale-a. Certifique-se de ter a versão mais recente disponível instalada no seu dispositivo

antes de tentar aceder à aplicação.

## 9. CONFIGURAÇÃO INICIAL. CONFIGURAÇÕES DA CÂMARA

A configuração inicial deve ser realizada ligando a A-390 a um PC através do cabo USB fornecido e usando a aplicação "Airtraq Cam". Apenas uma A-390 de cada vez pode ser ligada ao PC.

Algumas opções também podem ser selecionadas diretamente no ecrã de configurações da A-390.

Quando a aplicação for iniciada, um ecrã aparecerá com a A-390 ligada ao PC. A aplicação solicitará que o utilizador registe a garantia. O fabricante recomenda registar a garantia antes de começar a usar a A-390.

Selecione o idioma: Percorra e selecione o idioma desejado.

 Data e hora: Data e hora são usadas para nomear os arquivos de vídeo gravados. Eles são atualizados automaticamente ao ligar a A390 a um PC e ao abrir a aplicação Airtraq Cam.

Definir ID da câmara: Cam ID é usado para nomear a rede Wi-Fi gerada pela 390. Qualquer combinação de no máximo 10 letras/números.

Defina a palavra-passe de Wi-Fi opcional: Opcionalmente, para proteger melhor as informações do paciente, ative a palavra-passe do Wi-Fi. A palavra-passe do Wi-Fi é usada para impedir que dispositivos não autorizados se liguem à A-390. O utilizador pode configurá-lo para qualquer combinação de cinco letras/números. A proteção por palavra-passe pode ser ativada ou desativada. Ela está desligada por padrão. Essa opção também pode ser definida no ecrã de configurações da A-390. Quando a palavra-passe é ativada, o ícone Wi-Fi inclui um cadeado. 🕻

• Definir limitação para Wi-Fi Power (somente Canadá): Os utilizadores podem limitar a potência máxima de RF para cumprir os regulamentos canadenses. As opções de gravação automática podem ser definidas na câmara A-390. Pressione o ícone "Configurações"

• Definir o modo de gravação automática: A função de gravação automática iniciará automaticamente uma nova gravação de vídeo sempre que a A-390 entrar em vídeo ao vivo. Ligue ou desligue conforme desejado. Esta opção também pode ser definida no ecrã de configurações da A-390.

• Defina o tamanho máximo do vídeo gravado automaticamente: selecione o tamanho máximo do arquivo de vídeo: (5 min [15 mb], 6 min [18 mb], 10 min [30 mb], 15 min [45 mb], 20 min [60 mb], 30 min [90 mb]). Essa seleção também pode ser definida no ecrã de configurações da A-390. Quando o tamanho máximo é citinaido a gravação de vídeo é intercompidar automaticamento. Or vídeos padom atingido, a gravação de vídeo é interrompida automaticamente. Os vídeos podem ser descarregados usando "Airtraq Cam" para comprimi-los e reduzir o seu tamanho

## 10. MODO PEDIÁTRICO

Ao usar uma lâmina Airtraq pediátrica, a A-390 deve ser configurada manualmente para o modo Pediátrico, caso contrário, a imagem ficará muito clara.

Deslizar a A-390 numa lâmina pediátrica, na maioria dos casos, detetará automa-ticamente, e o ícone pediátrico 🔀 localizado no menu principal, piscará para aconselhar o utilizador a pressionar manualmente para alterar as configu-rações da câmara para o modo pediátrico. Ao pressionar o ícone "Iniciar Pediátrico", uma mensagem dizendo "Modo Pediátrico Ligado" aparecerá no ecrã e o ícone mudará para "Parar Pediátrico".

A mensagem piscará nos primeiros 3 segundos. Se a A-390 estiver configurada para o modo pediátrico ao usar uma lâmina Airtraq para adultos, a imagem ficará muito escura.

## 11. ROTAÇÃO DE IMAGEM

Dependendo da posição de intubação, o utilizador pode girar a imagem 180 graus para corrigir a orientação da glote pressionando o ícone de rotação 🙉

## 12. GRAVAÇÃO, GRAVAÇÃO AUTOMÁTICA E INSTANTÂNEO

A GRAVAÇÃO E O INSTANTÂNEO SÃO DESATIVADOS QUANDO A CÂMARA A-390 NÃO É INSERIDA NUMA LÂMINA AIRTRAQ. A GRAVAÇÃO E O INSTANTÂNEO SÃO DESATIVADOS QUANDO O WIFI É

ATIVADO. O utilizador tem a opção de gravar ou tirar instantâneos no dispositivo móvel ou PC que esteja ligado via Wi-Fi à A-390 através do botão de gravação ou instantâneo correspondente da aplicação "Airtraq Cam". Para iniciar a gravação em vídeo ao vivo, pressione o ícone 📧 . Durante a

gravação, o ícone mudará para 🚟 e um cronómetro aparecerá no cabeçalho do ecrã.

Para parar a gravação, pressione o ícone "Parar Gravação" 🚟 . O ecrã mostrará uma mensagem informando que a gravação será interrompida em 5 segundos, a menos que o utilizador pressione "Cancelar".

Quando a função Gravação Automática é ativada, ela iniciará automaticamente uma nova gravação de vídeo sempre que a A-390 entrar em vídeo ao vivo.

Os arquivos de vídeo são gravados em formato avi e armazenados na memória interna da A-390. A-390 é capaz de armazenar 200 vídeos ou cerca de 6 horas de vídeo

Um Instantâneo pode ser feito pressionando no centro da imagem do ecrã de vídeo ao vivo. O recurso Instantâneo também funciona durante a gravação de vídeo. Múltiplas fotos podem ser tiradas a uma velocidade máxima de 1 foto a cada 2 segundos. Os instantâneos são armazenados na memória interna da A-390 como um arquivo jpeg e podem ser visualizados na galeria de instantâneos.

A memória livre disponível é exibida no ecrã Configuração/informações. Se quando a A390 for ligada a memória estiver cheia ou houver mais de 199 vídeos ou instantâneos, a A-390 excluirá automaticamente os vídeos/instantâneos mais antigos armazenados até que haja armazenamento livre suficiente para gravar um o utilizador deve excluir vídeos/instantâneos. Para liberar espaço de memória, o utilizador deve excluir vídeos/instantâneos usando a aplicação "Airtraq Cam" para PC/MAC. A A-390 pode armazenar até 200 instantâneos.

## 13. REPRODUZIR VÍDEOS GRAVADOS E VER INSTANTÂNEOS NA A-390

Selecione "Vídeos" 🚰 a partir do menu principal. • O ecrã exibirá uma lista dos vídeos gravados mostrando a data/hora de início e duração. O último vídeo gravado será o primeiro da lista.

• Navegue por diferentes páginas usando os ícones de navegação para cima e

Para baixo e selecione o vídeo desejado.
Os ícones de ação fornecem as seguintes funções: reproduzir/pausar e avançar/retroceder rapidamente. Selecione "Instantâneos" na parte inferior do menu Vídeos.

 O ecrã exibirá uma lista de instantâneos tirados mostrando a data/hora com os instantâneos mais recentes no topo da lista.

• Navegue pelas diferentes páginas usando os ícones de navegação para cima e para baixo e selecione o instantâneo desejado.

#### 14. DESCARREGAR VÍDEOS E INSTANTÂNEOS PARA UM PC/MAC

Os vídeos são gravados na A-390 em formato avi e nomeados automaticamente com o ID do dispositivo e a data e hora em que foram gravados "deviceid\_yy\_mm\_dd\_xxh\_xxm'\_xxs.avi".

Os instantâneos são armazenados no formato jpeg e nomeados automaticamente com o ID do dispositivo, data e hora em que foram feitos "deviceid\_yy\_mm\_d-\_xxh\_xxm\_xxs.jpeg".

Vídeos e instantâneos são descarregados ligando a A-390 a um PC (Windows ou Mac) através do cabo USB fornecido e usando a aplicação "Airtraq Cam" para Windows ou Mac. O utilizador pode optar por descarregar vídeos na sua resolução original ou descarregar compactando o arquivo de vídeo para reduzir o seu tamanho.

Quando a aplicação for iniciada, um ecrã aparecerá com a A-390 ligada ao PC. Apenas uma A-390 de cada vez pode ser ligada ao PC.

Clique no ícone de descarregamento selecionado e a aplicação exibirá a lista de vídeos e instantâneos armazenados na A-390. Selecione os vídeos e instantâneos a serem descarregados. Alternativamente, clique no ícone "Descarregar tudo"

Selecione o vídeo ou instantâneos a serem excluídas e pressione o ícone de exclusão. Como alternativa, clique em "Excluir tudo" se desejar remover todos os vídeos e instantâneos armazenados para a A-390 ligada.

#### 15. LIGANDO VÍDEO AO VIVO WI-FI E GRAVANDO NO TABLET/TELEMÔVEL/PC

Para habilitar o Wi-Fi vá ao Menu Principal e pressione o ícone Wi-Fi 🛜 . O ícone Wi-Fi ficará 🛜 e um ícone 🎓 aparecerá no cabeçalho do ecrã. Caso o Wi-Fi tenha sido ativado na última vez que a A-390 foi desligada, durante o processo de inicialização a A-390 ativará automaticamente o Wi-Fi.

a a-390 só pode ser ligada via WI-FI a um dispositivo de cada vez. Antes de ligar a outro dispositivo, o utilizador deve sair do ecrã "Vídeo ao vivo" na aplicação "Airtraq Cam". Quando a A-390 está ligada a um dispositivo externo e, portanto, não é possível ligar outro dispositivo externo, o cabeçalho da A-390 exibe um ícone "ligado" Cada A-390 cria uma rede Wi-Fi ad-hoc chamada AIQ+DeviceID+5 números

gerados automaticamente. Para ligar um Tablet/smartphone a uma A390, inicie a aplicação "Airtraq Cam", adicione no dispositivo externo a A-390 ao qual deseja ligar-se digitando o seu Cam Id, manualmente ou digitalizando o seu QR. O QR pode ser encontrado no ecrã de configurações da A-390. Após adicionar a A-390 ao Tablet/Smartphone, selecione a A390 na lista e clique em "Ligar". Repita este procedimento para cada nova câmara que precisa de ser ligada ao dispositivo externo.

Para obter a melhor imagem, aumente o brilho do ecrã no seu dispositivo móvel. Para evitar chamadas recebidas, ative o modo avião e ative o Wi-Fi.

A app "Airtraq Cam" para dispositivos móveis permite ao utilizador gravar vídeos e tirar fotos diretamente no dispositivo móvel.

e tirar totos diretamente no dispositivo movel. Para ligar um PC, descarregue e instale a aplicação "Airtraq Cam" para PC. Ao iniciar a app, ele irá procurar automaticamente as A390 que estão a emitir sinal Wi-Fi próximo ao PC. Selecione a câmara à qual deseja se ligar. Se a palavra-pas-se do Wi-Fi necessária foi definida como "ativada", digite-a agora. Clique em Vídeo ao Vivo e o PC exibirá o vídeo em tempo real capturado pela A-390. A aplicação permitirá ao utilizador gravar vídeo diretamente no PC.

#### 16. VER INFORMAÇÕES DO SISTEMA

Selecione "Configurações" is no menu principal para ver as informações do sistema no ecrã da A-390.

O ecrã de configurações da A-390 permite modificar: Ativação da palavra-passe do Wi-Fi, Ativação do Modo de Gravação Automática e Seleção do tamanho máximo do vídeo gravado automaticamente.

#### ATUALIZAÇÃO DO SOFTWARE INTERNO DA A-390

O software interno da A-390 pode ser atualizado usando a aplicação "Airtraq Cam" para PC/Mac.

O PC deve ter ligação com a Internet para recuperar automaticamente a versão mais recente do software interno da A-390 do site da Airtraq (www.airtraq.com). Ligue a A-390 a um PC (Windows ou Mac) através do cabo USB fornecido. Quando a aplicação "Airtraq Cam" for iniciada, irá aparecer um ecrã com a A-390 ligada ao PC. Se houver uma versão mais recente disponível, uma mensa-gem solicitará que o utilizador atualize. É altamente recomendável verificar periodicamente se uma nova versão de software

para a A-390 está disponível.

#### 18. RESOLUÇÃO DE PROBLEMAS

Certifique-se de que a bateria da A-390 esteja carregada corretamente. Ligue a A-390 a um PC, abra "Airtraq Cam" e verifique se a versão mais recente está instalada

Para redefinir a A-390, ligue a A-390 a um PC, abra a aplicação "Airtraq Cam" e clique em "REDEFINIR A390" na barra de ferramentas da aplicação e siga cuidadosamente as instruções. O processo de redefinição pode ser realizado mesmo que a A-390 não seja reconhecida pelo PC como dispositivo de armazenamento em massa e o seu ecrã esteja totalmente preto.

O processo de redefinição permite que o utilizador execute apenas a etapa 1 para manter todos os vídeos e instantâneos na memória interna ou execute também a etapa 2 que exclui todos os arquivos armazenados na memória interna.

## 19. INSTRUÇÕES DE LIMPEZA

La cámara A-390 es un dispositivo no crítico. La limpieza recomendada es una desinfección de bajo nivel entre cada paciente. Asegúrese de seguir los procedi-

- mientos de limpieza que se especifican a continuación: 1.Remova a A-390 do Airtraq e desligue-a. 2. Limpeza: Use gazes de algodão limpas que estejam saturadas com a solução de limpeza para limpar as superfícies externas da A-390. Use escovas macias com a solução de limpeza para remover quaisquer resíduos das áreas que não podem ser alcançadas com as gazes. Certifique-se de remover todos os contami-nantes visíveis ou materiais estranhos. Tenha cuidado para manter o líquido escorrendo das superfícies. As seguintes soluções de limpeza podem ser usadas: a. Soluções de limpeza enzimática (por exemplo: ENZOLTM).
  - Água e sabão com pH neutro. b.
  - Solução de bicarbonato de sódio (8-10%). c.

3. Os seguintes agentes de desinfeção podem ser usados:

- Solução de Ácido Peracético (0,08%). a.
- b. Álcool isopropílico (70%)
- Solução contendo 70% de álcool isopropílico e 2% de clorexidina (por с. exemplo, Clinell Wipe).
- Solução contendo dióxido de cloro (por exemplo, Tristel Wipe). Toalhitas germicidas PDI Sani-Cloth® (AF3, Bleach, Plus ou Super d.
- e. Sani-Cloth ®).
- Seque a A-390 usando uma toalha cirúrgica estéril individual.
- 5. A caixa de silicone pode ser limpa usando os seguintes agentes de desinfeção: a. Álcool isopropílico (70%)
  - b. Solução contendo 70% de álcool isopropílico e 2% de clorexidina (por exemplo, Clinell Wipe).

O álcool isopropílico pode causar um leve inchaço temporário do silicone, mas contanto que ele evapore completamente, não deteriorará o estojo de silicone. Precaución:

- Não autoclave.
- Não enxague em água corrente.
  Não mergulhe em líquidos.
- Evite que líquidos ou humidade entrem na A-390. Evite tocar na lente da A-390.
- Tenha cuidado com o ecrã tátil da A-390.

#### 20. OPERAÇÃO, ARMAZENAMENTO E TRANSPORTE

A A-390 não deve ser usada, armazenada ou transportada em temperaturas abaixo de -5°C/23°F ou acima de 55°C/131°F. A humidade relativa não deve exceder 95%. A pressão do ar não deve exceder

500 a 1060 hPa.

Por favor, manuseie com cuidado como com qualquer outro dispositivo eletrónico. Use o estojo de armazenamento fornecido para proteger o dispositivo entre cada uso.

## 21. DADOS TÉCNICOS

#### 21.1. Câmara A-390

Classificações de entrada de alimentação elétrica: 5 V DC, 1,5 A Tensão de alimentação: Li-Po recarregável de 3,7 V, 1400 mAh. Modulação de banda base - Wi-Fi - 802.11b: DSSS Potência de saída de RF: + 10 dBm. Alcance de transmissão: 5 m (aprox.) Ecrã: TFT-LCD de 2,8″, 640 x 480 RGB Painel tátil: Painel tátil capacitivo tipo OGS de 2,8" Sensor de vídeo: sensor de vídeo CMOS digital, VGA 640 x 480. Resolução de vídeo: 480 x 480. Dimensões: 61 mm x 91 mm x 64 mm. Peso: 110 gramas. 21.2. Carregador de bateria autónomo Classificações de entrada de alimentação elétrica: 100-240 V ~, 50-60 Hz, 0,7 A. Alimentação elétrica Classificações de saída: 5,0 V =, 2,0 A, 10,0 W EMC: EN55024, EN55022/B, EN 60601-1-2. Componente reconhecido pela UL. Válido para EUA e Canadá. Ligador macho micro USB-C.

Comprimento do cabo: 1,9 m.

#### 22. REGULAMENTO

Este dispositivo, ao funcionar como acessório para Videolaringoscópios Airtraq, atende aos requisitos da ISO 8600, ISO 14971, ISO 62304, ISO 62366, ISO 10993, Regulamento Europeu de Dispositivos Médicos MDR (UE) 2017/745 de 5 de abril de 2017. A Declaração de Conformidade (DoC) está disponível no fabricante.

Este dispositivo está em conformidade com as Normas Internacionais IEC 60601-1, IEC 60601-1-2 e IEC 60601-2-18 para Equipamentos Elétricos Médicos. Este dispositivo está em conformidade com a Diretiva Europeia RoHS.

#### AVISOS E ADVERTÊNCIAS IEC 60601-1 e IEC 60601-1-2

Este dispositivo é especificado como equipamento com alimentação interna, acessório, peça aplicada tipo BF, IPXO, equipamento comum, não destinado ao uso

com agentes inflamáveis, operação contínua. De acordo com a norma IEC 60601 A-390 juntamente com o Laringoscópio Airtraq compõem um Sistema Elétrico Médico. Atende aos requisitos de Compatibilidade Eletromagnética. Resultados detalhados de Emissões e Testes de Imunidade estão disponíveis no fabricante.

A A-390 é um equipamento de comunicação RF portátil e pode afetar Equipamentos Elétricos Médicos.

Este equipamento destina-se a ser utilizado apenas por profissionais de saúde. Este equipamento pode causar interferência de rádio ou interromper a operação de equipamentos próximos. Pode ser necessário tomar medidas de mitigação, como reorientar ou realocar a A-390.

Este dispositivo deve ser utilizado apenas com cabos e acessórios fornecidos pelo fabricante. O uso de outros cabos ou acessórios pode resultar em aumento das emissões ou diminuição da imunidade do Sistema ME.

Este dispositivo é classificado como Equipamento Alimentado Internamente alimen-tado por bateria recarregável de 3,7 V para proteção contra choque elétrico. A A-390 é classificada como Peça Aplicada BF.

Este dispositivo é classificado como IPXO, equipamento comum, para grau de proteção contra entrada de água, conforme Norma Internacional IEC 60529 (Graus de Proteção fornecidos por invólucros).

Sem peças estéreis. Modo de operação contínuo. Este dispositivo possui radiação não ionizante

#### AVISOS E ADVERTÊNCIAS DA FCC E DA INDUSTRY CANADA CONFORMIDADE FCC:

Declaração de acordo com a FCC parte 15.19.

Este dispositivo está em conformidade com a parte 15 das Regras da FCC. A operação está sujeita às duas condições a seguir: (1) Este dispositivo não pode causar interferência prejudicial e (2) este dispositivo deve aceitar qualquer interferência recebida, incluindo interferência que possa causar operação indesejada.

Declaração de acordo com a parte 15.21 da FCC.

Alterações ou modificações não aprovadas expressamente pela parte responsável pela conformidade podem anular a autoridade do utilizador para operar o equipamento.

Declaração para dispositivo digital Classe B de acordo com a FCC parte 15.105. NOTA: Este equipamento foi testado e está em conformidade com os limites para um dispositivo digital Classe B, de acordo com a parte 15 das Regras da FCC. Esses limites são projetados para fornecer proteção razoável contra interferência prejudi-cial numa instalação residencial. Este equipamento gera, usa e pode irradiar energia de radiofrequência e, se não for instalado e usado de acordo com as instruções, pode causar interferência prejudicial às comunicações de rádio. No entanto, não há garantia de que não ocorrerá interferência numa instalação específica. Se este equipamento causar interferência prejudicial à receção de rádio ou televisão, o que pode ser determinado desligando e ligando o equipamento, o utilizador é encorajado a tentar corrigir a interferência por meio de uma ou mais das seguintes medidas:

- Reorientar ou realocar a antena recetora.
- Aumentar a separação entre o equipamento e o recetor.
- Ligar o equipamento a uma tomada num circuito diferente daquele ao qual o recetor está ligado.
- Consultar o revendedor ou um técnico experiente de rádio/TV para obter ajuda. CONFORMIDADE DA INDUSTRY CANADA

## Declaração de acordo com RSS Gen Edição 3, Secção 7.1.3.

Este dispositivo está em conformidade com os padrões RSS isentos de licença da Industry Canada. A operação está sujeita às duas condições a seguir: (1) este dispositivo não pode causar interferência e (2) este dispositivo deve aceitar qualquer

#### Declaração de acordo com o ICES.

Este dispositivo ISM está em conformidade com a norma canadense ICES-001. Atenção: Alterações ou modificações não aprovadas expressamente pela parte responsável pela conformidade podem anular a autoridade do utilizador para operar o equipamento.

#### 23. INSTRUÇÕES DE DESCARTE

Siga os regulamentos locais e os planos de reciclagem em relação ao descarte ou reciclagem de equipamentos médicos elétricos.

## 24. GARANTIA DO FABRICANTE

## Garantia e serviço

O fabricante confere garantia a este dispositivo contra defeitos de materiais ou defeitos de fabrico por um período de um (1) ano a partir da data de compra, desde que seja usado de acordo com os procedimentos estabelecidos nas instruções de uso. Esta garantia só é aplicável se o dispositivo foi adquirido a partir de um distribuidor autorizado e a sua **garantia foi registada usando a aplicação "Airtraq** Cam" para PC.

O fabricante isenta-se de todas as outras garantias, expressas ou implícitas, incluindo, sem limitação, as garantias de comercialização ou adequação a uma finalidade específica.

A garantia cobre a reparação ou troca gratuita por um aparelho equivalente de um aparelho defeituoso cuja falha seja comprovadamente consequência do processo de fabrico.

Se tiver algum problema técnico com o dispositivo, ligue para o Distribuidor Airtraq no seu país ou envie uma mensagem através do nosso site (www.airtraq.com) indicando o número de série da unidade defeituosa. Em caso de defeito coberto pelas condições de garantia, uma nova A-390 será enviada em até 15 dias úteis após a confirmação da falha.

Instruções de manuseamento para dispositivos defeituosos

- 1. As unidades de devolução devem ser embaladas em materiais de embalagem originais e seguros. Todos os acessórios do dispositivo devem ser devolvidos.
- 2. O cliente deve ter registada a garantia do dispositivo antes da data da falha e fornecer o número de série da A-390, descrição do problema e comprovativo de compra.
- 3. Em todos os casos em que o dispositivo apresente defeitos não cobertos pela garantia, o cliente será responsável por todos os custos de manuseamento e despesas de transporte.

#### Exclusões da garantia

1.Produto, onde o número de série foi desfigurado, modificado ou removido.

- 2. Danos, deterioração ou mau funcionamento resultantes de:
  - A. Queda acidental do dispositivo.
  - B. Uso indevido, negligência, fogo, água, raios ou outros atos da natureza.
  - Reparação ou tentativa de reparação por qualquer pessoa não autorizada pelo Fornecedor.
  - D. Modificação por qualquer pessoa não autorizada pelo Fornecedor.
  - E. Qualquer dano do produto devido ao envio.
  - F. Causas externas ao produto, tais como: sobrealimentação da unidade, oscilações ou falhas de energia elétrica, derramamento de líquidos sobre o aparelho, etc.
  - G. Desgaste normal.
  - H. Quaisquer outras causas que não estejam relacionadas a um defeito do produto.

#### 25. INSTRUÇÕES DE SEGURANÇA IMPORTANTES

- 1.Guarde, leia e siga todas estas instruções.
- 2. Preste atenção a todos os avisos nestas instruções.
- 3. A A-390 não funciona quando está a ser carregada. Deve ser carregada a pelo menos 1,8 m de distância do paciente.
- Use apenas o carregador de bateria da A-390 fornecido pelo fabricante.
- 5. A A-390 é um equipamento de comunicação RF portátil. Isso pode causar interferência de rádio ou interromper a operação de equipamentos próximos. Pode ser necessário tomar medidas de mitigação, como reorientar ou realocar a A-390.
- 6. Para reduzir o risco de incêndio ou choque elétrico, não exponha este equipamento à chuva ou humidade.
- 7. Não carregue perto de qualquer fonte de calor, como radiadores, registos de calor, fogões ou outros aparelhos que produzam calor.
- 8. Proteja o cabo de carregamento contra danos.
- Não use este equipamento na presença de anestésicos inflamáveis.
   10. ESD (descarga eletrostática) pode causar mau funcionamento desses
- dispositivos. 11. Desligue este aparelho durante tempestades com raios ou quando não for usado por longos períodos de tempo.
- 12. Não coloque recipientes contendo líguidos em cima do aparelho. Não salpique líquidos em cima do aparelho.
- 13. Não tente consertar esses dispositivos por conta própria, pois abrir ou remover as tampas pode expô-lo a riscos. Encaminhe todos os serviços para pessoal de serviço qualificado do seu distribuidor Airtraq.

### 26. INFORMAÇÕES DE ASSISTÊNCIA AO UTILIZADOR

As instruções de uso estão disponíveis online em https://www.airtraq.com/IFU Visite **www.airtraq.com** para mais conselhos sobre como usar a A-390. Qualquer incidente grave que ocorra em relação a este dispositivo deve ser comunicado ao fabricante e à Autoridade Sanitária competente em que o utilizador e/ou paciente está estabelecido. Para comunicação com o fabricante, envie um e-mail para user.assistance@airtraq.com

- 1.Entre em contacto diretamente com o Fabricante através do seu endereço ou por telefone ou e-mail: EUA e Canadá: +1877-624-7929 UE e Outros: +34944804690
- 2. Entre em contacto com o Representante do Fabricante para a sua área (detalhes abaixo) ou

EC REP & EUROPE

PRODOL MEDITEC S.A. Muelle Tomás Olavarri 5, 3° 48930 Las Arenas. SPAIN

**USA Representative:** 

2414 Lawton Ln. Rowlet, TX 75089, USA

D. A. Daniel

3. Éntre em contacto com o seu Distribuidor Local

## PRODOL MEDITEC LIMITED

1/F, 4/F, Block C No. 18, 7th Science Ave. Zhuhai, Guangdong 519085 China

## UK Responsible Person:

Advena Ltd. Pure Offices, Plato Close Warwick, CV34 6WE United Kingdom

Airtraq é uma marca registada.

Apple e o logótipo da Apple, iPad e iPhone são marcas comerciais da Apple Inc., registadas nos EUA e em outros países. App StoreSM é uma marca de serviço da Apple Inc. Wi-Fi e o logótipo Wi-Fi são marcas registadas da Wi-Fi Alliance.

Todas as outras marcas registadas e direitos autorais são da propriedade dos seus respetivos

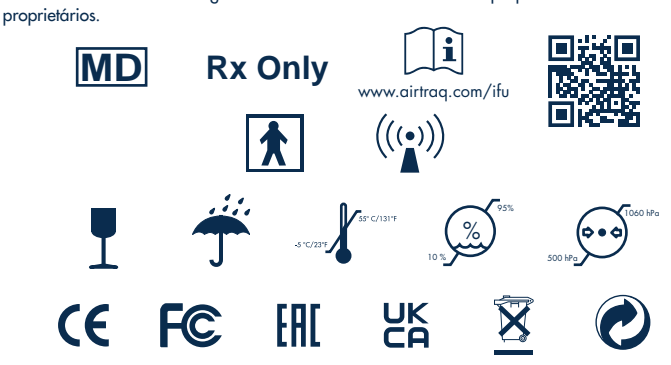

27. GLOSSÁRIO

|  | SYMBOL                                   | SYMBOL MEANING                     | SYMBOL  | SYMBOL MEANING                                                                                                    | SYMBOL              | SYMBOL MEANING                                                                  | SYMBOL | SYMBOL MEANING                                           |
|--|------------------------------------------|------------------------------------|---------|----------------------------------------------------------------------------------------------------|---------------------|---------------------------------------------------------------------------------|--------|----------------------------------------------------------|
|  |                                          | Fabricante<br>Legal                | 2       | Data de<br>fabrico                                                                                                    | REF                 | Número de<br>catálogo                                                           | SN     | Número Serilal                                           |
|  | MD                                       | Aparelho<br>médico                 | Rx Only | A lei federal (dos Estados<br>Unidos da América)<br>restringe a utilização deste<br>dispositivo a médicos ou<br>mediante prescrição médica | www.airtraq.com/ifu | Consulte as<br>instruções<br>eletrônicas de uso                                 |        | Peça aplicada<br>tipo BF                                 |
|  | (((••)))                                 | Radiação não<br>ionizante          | I       | Frágil, manuseie<br>com cuidado                                                                                                    | <b>–</b>            | Manter seco /<br>Proteger da<br>humidade                                        | R-CMA  | Limitação de<br>temperatura                              |
|  | 10 % 000 000 000 000 000 000 000 000 000 | Limitação de<br>humidade           |         | Limitação da<br>Pressão<br>Atmosférica                                                                                                    | <u>11</u>           | Este lado<br>para cima                                                          | Œ      | Marca CE,<br>Conformidade<br>Europeia                    |
|  | F©                                       | Marca de<br>conformidade da<br>FCC | EAE     | Marca EAC,<br>Conformidad<br>e Eurasiana                                                                                                   | UK<br>CA            | Marca UKCA,<br>Avaliação de<br>Conformidade do<br>Reino Unido                   | ECREP  | Representante<br>Autorizado na<br>Comunidade<br>Europeia |
|  |                                          | Importador                         |         | Distribuidor                                                                                                    | X                   | Separe para a<br>recolha de resíduos<br>de equipamento<br>elétrico e eletrónico | 0      | Embalagens<br>recicláveis                                |